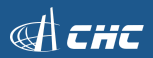

#### Welcome to the world of GNSS Sensor

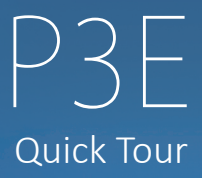

#### Connection

#### LED Definition

Satellite LED: Flashing while searching satellites.

Static LED: Flashing while collecting static data.

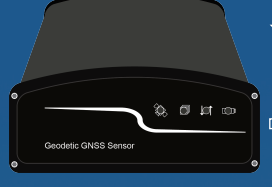

Status LED: Lighting while sending CORS data.

O Power LED: Lighting while power supply is on.

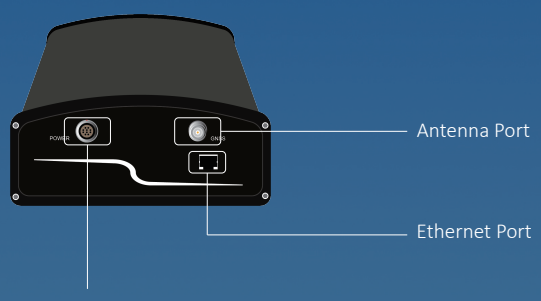

Serial Port (use to connect external radio or power)

## **IP** Configuration

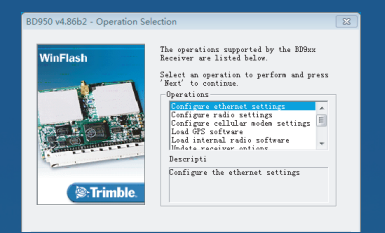

Users can use WinFlash software to config IP address. Click [Configure ethernet settings].

| Ethernet C | Ethernet Configuration |                    |     |  |  |  |  |
|------------|------------------------|--------------------|-----|--|--|--|--|
| Ether      | net setti              | ngs                |     |  |  |  |  |
| IP         | Setup:                 | Static IP address  | -   |  |  |  |  |
| IP Ad      | ldress:                | 192 . 168 . 30 . 1 | .78 |  |  |  |  |
| Ne         | tmask:                 | 255 . 255 . 255 .  | 0   |  |  |  |  |
| Bros       | dcast:                 | 192 . 168 . 0 . 2  | :55 |  |  |  |  |
| Ga         | teway:                 | 192 . 168 . 30 .   | 1   |  |  |  |  |
|            | DNS                    | 192 . 168 . 0 .    | 5   |  |  |  |  |
| HTTP       | settings<br>Server     | 9971               |     |  |  |  |  |
| [          | OK                     | Cancel             |     |  |  |  |  |

Choose [Static IP address], and then input IP address as you need.

| <u> </u>               | Tracki       | ng🛛           |        |                    |
|------------------------|--------------|---------------|--------|--------------------|
| Receiver Status        |              |               |        |                    |
| Baceluer Configuration |              |               |        |                    |
| Summary                | Elevation Mr | wak a se      |        |                    |
| Antenna                | Elevation Ma | TM Could      |        |                    |
| Reference Station      | Everest      | Enable •      |        |                    |
| Correction Controls    | Clock Steer  | ing Disable • | 8      |                    |
| Position               | Туре         | Signal        | Enable | Options            |
| Application Files      | GPS          | L1 - C/A      | 121    |                    |
| Reset                  | GPS          | L2E           | 2      | L2C and L2E ·      |
| VO Configuration       | GPS          | L2C           | Z      | CM + CL +          |
| Network Configuration  | GPS          | L5            | 2      | 1+Q.+              |
| Security               | SBAS         | L1 - C/A      | 2      |                    |
| Firmware               | SBAS         | L5            | 2      |                    |
| Help                   | GLONASS      | L1 - C/A      | 12     |                    |
|                        | GLONASS      | L1P           | 8      |                    |
|                        | GLONASS      | L2 - C/A      | ×.     | L2 - C/A(M) Only · |
|                        | GLONASS      | L3            |        |                    |
|                        | Galileo      | E1            | 2      |                    |
|                        | Galileo      | E5 - A        | 2      |                    |
|                        | Galileo      | E5 - B        | ×.     |                    |

Users can customize satellite systems, frequencies, and combination of different frequencies.

## **Reference Station**

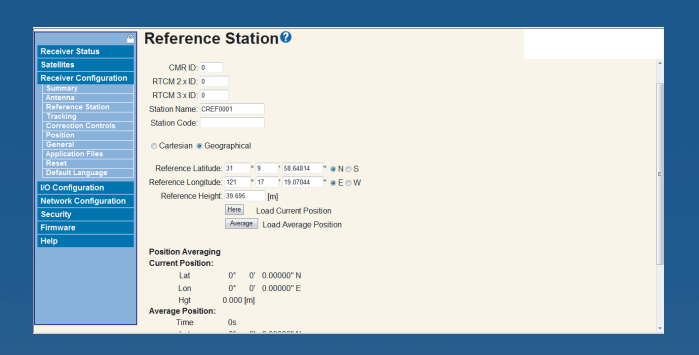

Users can set reference station coordinates, there are three ways: •Input reference station coordinates directly, if you know it exactly. •Click [Here] to get reference station coordinates.

•Survey hundreds of points and then click [Average] to get reference station coordinates.

|                                 | Antonna Configurativ                     | an ()    |
|---------------------------------|------------------------------------------|----------|
| Receiver Status                 | Antenna Conngulatio                      |          |
| Satellites                      |                                          |          |
| Receiver Configuration          |                                          |          |
| Summary                         | Antenna Type Unknown Exte                | nal 🔹    |
| Reference Station               | RINEX Name Unknown Exte                  | nal 👻    |
| Tracking                        | Antenna Serial Number                    |          |
| Correction Controls<br>Position | Radome Serial Number                     |          |
| General                         | Antenna Measurement Method Antenna Phase | Center + |
| Application Files               | Antenna Height [m] 0.000                 |          |
| Default Language                |                                          |          |
| I/O Configuration               |                                          |          |
| Network Configuration           |                                          |          |
| Security                        | -                                        | - 5      |
| Firmware                        | ante                                     | 8        |
| Help                            |                                          |          |
|                                 | Apply Antenna Correction to:             |          |
|                                 | RIGM V3 🗹                                |          |
|                                 | OK Cancel                                |          |
|                                 |                                          |          |
|                                 |                                          |          |
|                                 |                                          |          |
|                                 |                                          |          |

Users will config antenna parameters.

•Antenna type/RENIX Name: CHC A220GR GNSS Geodetic antenna or CHC C220GR GNSS Choke Ring antenna preferred (Both of them are included in [Unknown External], and users can not change it, cause it is defined by Trimble).

Antenna Measurement Method: Choose the way to measure antenna.
 Antenna Height: Input antenna height users measured. When you choose [Unknown External], the default antenna phase center height is zero, you need to modify it. For example, CHC A220GR: 0.1493m, CHC C220GR: 0.2084m.

#### Data Output

| <u> </u>                           | I/O Configuration |                  |       |                                                                                                    |  |  |  |
|------------------------------------|-------------------|------------------|-------|----------------------------------------------------------------------------------------------------|--|--|--|
| Receiver Status                    |                   |                  |       |                                                                                                    |  |  |  |
| Satellites                         |                   |                  |       |                                                                                                    |  |  |  |
| Receiver Configuration             | Type              | Port             | Input | Output                                                                                                    |  |  |  |
| VO Configuration                   | тсрлр             | 5017             |       | RT27(1Hz)                                                                                                    |  |  |  |
| Port Summary<br>Port Configuration | TCP/IP            | 5018             |       | NMEA-GGA(5Hz), NMEA-GST(1Hz), NMEA-GSV(5 Sec.), NMEA-GSA(5 Sec.), NMEA-RMC(1Hz)                                                                                                    |  |  |  |
| Network Configuration              | TCP/IP            | 28001            |       | <ul> <li>A second second s</li></ul> |  |  |  |
| Security                           | TCP/IP            | 28002            |       |                                                                                                    |  |  |  |
| Firmware                           | NTRIP Client 1    |                  |       | <ul> <li>A second second se</li></ul>                                                                                                    |  |  |  |
| Help                               | NTRIP Client 2    |                  |       |                                                                                                    |  |  |  |
|                                    | NTRIP Client 3    |                  |       | <ul> <li>A second second s</li></ul> |  |  |  |
|                                    | NTRIP Server      |                  |       | the second second second second second second second second second second second second second second second se                                                                                                    |  |  |  |
|                                    | NTRIP Caster 1    | 9972             |       | CMR, RTCM, RT27(1Hz)                                                                                                    |  |  |  |
|                                    | NTRIP Caster 2    | 2102             |       | and the second second second second second second second second second second second second second second second                                                                                                    |  |  |  |
|                                    | NTRIP Caster 3    | 2103             |       | the second second second second second second second second second second second second second second second se                                                                                                    |  |  |  |
|                                    | Serial            | COM1 (38.4K-8N1) |       | RT27(1Hz), NMEA-GGA(1Hz)                                                                                                    |  |  |  |
|                                    | Serial            | COM2 (38.4K-8N1) |       | RT27(1Hz), NMEA-GGA(1Hz), NMEA-ZDA(1Hz), GSOF(1Hz)                                                                                                    |  |  |  |
|                                    | Serial            | COM3 (38.4K-8N1) |       |                                                                                                    |  |  |  |
|                                    | USB               |                  |       | and the second second second second second second second second second second second second second second second                                                                                                    |  |  |  |
|                                    |                   |                  |       |                                                                                                    |  |  |  |
|                                    |                   |                  |       |                                                                                                    |  |  |  |

#### Users can click I/O Configuration to achieve data output.

| Receiver Status                               | I/O Config                | guration®                         |                             |   |
|-----------------------------------------------|---------------------------|-----------------------------------|-----------------------------|---|
| Satellites                                    |                           |                                   |                             |   |
| VO Configuration                              | NTripCaster 1             |                                   |                             |   |
| Port Summary<br>Port Configuration            | NTripCaster               |                                   |                             |   |
| Network Configuration<br>Security<br>Firmware | Enable: 🕑 I<br>Identifier | Port: 9972 Country:               | USA                         |   |
| Help                                          | Moure Poine Test          |                                   |                             |   |
|                                               | CMR                       |                                   |                             |   |
|                                               | CMR                       | <ul> <li>Delay: 0 msec</li> </ul> |                             |   |
|                                               | RT27:                     |                                   |                             |   |
|                                               | Epoch Interval            | Opti                              | ions                        |   |
|                                               | 1Hz +                     | Concise 2                         | Multi-System Support        |   |
|                                               | Measurements              | R-T Flag                          | Smooth Pseudorange          |   |
|                                               | Positions                 | Send Raw GPS Data                 | Smooth Phase                |   |
|                                               |                           | Send Raw SBAS Data                | Include Doppler             |   |
|                                               |                           | GPS Ephemeris W                   | fhen new one is available • |   |
|                                               |                           | GLONASS Enhemeris W               | free new one is pupilable 🔹 | - |

For example:

Click [NTRIP Caster 1], and then you will enter the interface of detailed configuration. Click [Enable] to make NTripCaster be available to use. Port: Input the port number to export data. Identifier/Country will be default. Mount Point: Input TEXT as source table. CMR: Switch difference scheme as you need, and set delay time.

| <u> </u>                           | I/O Configuration |                  |       |                                                                                                    |  |  |  |
|------------------------------------|-------------------|------------------|-------|----------------------------------------------------------------------------------------------------|--|--|--|
| Receiver Status                    |                   |                  |       |                                                                                                    |  |  |  |
| Satellites                         |                   |                  |       |                                                                                                    |  |  |  |
| Receiver Configuration             | Type              | Port             | Input | Output                                                                                                    |  |  |  |
| VO Configuration                   | TCP/IP            | 5017             |       | RT27(1Hz)                                                                                                    |  |  |  |
| Port Summary<br>Port Configuration | TCP/IP            | 5018             |       | NMEA-GGA(5Hz), NMEA-GST(1Hz), NMEA-GSV(5 Sec.), NMEA-GSA(5 Sec.), NMEA-RMC(1Hz)                                                                                                    |  |  |  |
| Network Configuration              | TCP/IP            | 28001            |       | and the second second second second second second second second second second second second second second second                                                                                                    |  |  |  |
| Security                           | TCP/IP            | 28002            |       | and the second second second second second second second second second second second second second second second                                                                                                    |  |  |  |
| Firmware                           | NTRIP Client 1    |                  |       | <ul> <li>A second second s</li></ul> |  |  |  |
| Help                               | NTRIP Client 2    |                  |       | and the second second second second second second second second second second second second second second second                                                                                                    |  |  |  |
|                                    | NTRIP Client 3    |                  |       | <ul> <li>A second second se</li></ul>                                                                                                    |  |  |  |
|                                    | NTRIP Server      |                  |       | and the second second second second second second second second second second second second second second second                                                                                                    |  |  |  |
|                                    | NTRIP Caster 1    | 9972             |       | RTCM_V3                                                                                                    |  |  |  |
|                                    | NTRIP Caster 2    | 2102             |       | and the second second second second second second second second second second second second second second second                                                                                                    |  |  |  |
|                                    | NTRIP Caster 3    | 2103             |       | and the second second second second second second second second second second second second second second second                                                                                                    |  |  |  |
|                                    | Serial            | COM1 (38.4K-8N1) |       | RT27(1Hz), NMEA-GGA(1Hz)                                                                                                    |  |  |  |
|                                    | Serial            | COM2 (38.4K-8N1) |       | RT27(1Hz), NMEA-GGA(1Hz), NMEA-ZDA(1Hz), GSOF(1Hz)                                                                                                    |  |  |  |
|                                    | Serial            | COM3 (38.4K-8N1) |       |                                                                                                    |  |  |  |
|                                    | USB               |                  |       | and the second second second second second second second second second second second second second second second                                                                                                    |  |  |  |
|                                    |                   |                  |       |                                                                                                    |  |  |  |
|                                    |                   |                  | _     |                                                                                                    |  |  |  |

If data output succeeds, then NTRIP Caster 1 will turn green.

### Remote upgrading

|                        | Install New Fire              | nware      |
|------------------------|-------------------------------|------------|
| Receiver Status        |                               |            |
| Satellites             |                               |            |
| Receiver Configuration |                               |            |
| No Configuration       | Firmware Warranty Date:       | 2017-01-01 |
| To configuration       | Active Firmware Version       | 5.11       |
| Network Configuration  | Active Core Engine Version    | 5.11       |
| Security               | Active Firmware Release Date: | 2015.12.16 |
| Firmware               | Active Firmware Warranty Date | 2015-05-01 |
|                        | Active Firmware Checksum:     | b4518a72   |
| FW Opgrade Check       |                               |            |
| Help                   |                               |            |
|                        |                               |            |
|                        |                               |            |
|                        | Status: Ide                   |            |
|                        |                               |            |
|                        |                               |            |
|                        |                               |            |
|                        |                               |            |
|                        |                               |            |
|                        |                               |            |
|                        |                               |            |
|                        |                               |            |
|                        |                               |            |
|                        |                               |            |

Users can get remote upgrading in [Firmware] (Both [Install] and [FW Upgrade Check]).

Install: You will install latest firmware in the interface.

|                             | Check for Firmware Upgrades                                                                                                    |
|-----------------------------|----------------------------------------------------------------------------------------------------|
| Receiver Status             | 1.9                                                                                                    |
| Satellites                  |                                                                                                    |
| Receiver Configuration      |                                                                                                    |
| VO Configuration            | <u> </u>                                                                                                    |
| Network Configuration       | Enable: 🗹                                                                                                    |
| Security                    | Charle for some formation of the second second se |
| Firmware                    |                                                                                                    |
| Install<br>SW Unreade Cheek |                                                                                                    |
| The opprove control.        |                                                                                                    |
| nep                         |                                                                                                    |
|                             |                                                                                                    |
|                             |                                                                                                    |
|                             |                                                                                                    |
|                             |                                                                                                    |
|                             |                                                                                                    |
|                             |                                                                                                    |
|                             |                                                                                                    |
|                             |                                                                                                    |
|                             |                                                                                                    |
|                             |                                                                                                    |
|                             |                                                                                                    |

FW Upgrade Check: You will click [Check for new firmware now] to input firmware file, and then get remote upgrading.

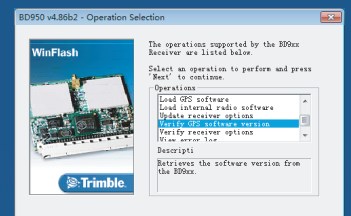

Users can click [Verify GPS software version] to check OEM board firmware version.

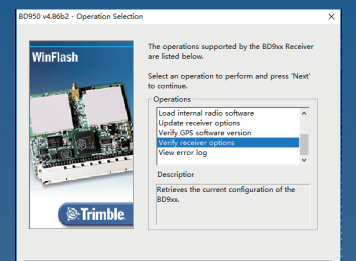

# Users can click [Verify receiver options] to check OEM board function.

| R: 0623001689    |         |      |         |   |
|------------------|---------|------|---------|---|
| Dotico           | Status  | Tron | Te      |   |
| MR Treats        | Frahlad |      |         | - |
| MB Outputs       | Inabled |      |         |   |
| RICH Laguts      | Inabled |      |         |   |
| RTCH Datesats    | Inabled |      |         |   |
| Binary Outputs   | Inabled |      |         |   |
| foring lane      | Inabled |      |         |   |
| Event Marker     | Inabled |      |         |   |
| 1203             | Inabled |      |         |   |
| 15               | Insoled |      |         |   |
| Enable GLOBASS   | Insoled |      |         |   |
| Inable Webserver | Insoled |      |         |   |
| Inable JeiJeu    | Inabled |      |         |   |
| Enable Galileo   | Inabled |      |         |   |
| farðvare Versian | 3.2     |      |         |   |
| Simeware Option  | Enabled |      | 11/2017 |   |
| lowngrade Linit  | 417     |      |         |   |
| for Data Bate    | 50 Hz   |      |         |   |
| Frand            | Trisble |      |         | V |

This interface shows whether OEM board function is enabled.

#### External Radio

| <u> </u>                           | I/O Configuration@                   |
|------------------------------------|--------------------------------------|
| Receiver Status                    |                                      |
| Satellites                         |                                      |
| Receiver Configuration             |                                      |
| VO Configuration                   | Seial1/COM1 • RTOM •                 |
| Port Summary<br>Port Configuration | Serial Port Setup                    |
| Network Configuration              | Brant 2000 - Barthe M -              |
| Security                           | Lines. [Deep. ] i may [tr ]          |
| Firmware                           |                                      |
| Help                               | RTCM                                 |
|                                    | Disabled v Version 2.1 v Type: RTK v |
|                                    | OK Cancel                            |
|                                    |                                      |
|                                    |                                      |
|                                    |                                      |
|                                    |                                      |
|                                    |                                      |
|                                    |                                      |
|                                    |                                      |
|                                    |                                      |
|                                    |                                      |

Users can connect P3E with an external radio. Then, users will click [I/O Configuration] to switch [Serial/COM1].You can switch difference scheme, baud, parity as you need.

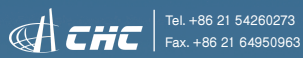

CHC Navigation - Shanghai Huace Navigation Technology Ltd 599 Gaojing Road, Building C, Shanghai, China www.chenav.com

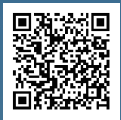